## ZEMO VML-GK2 telematik

## SMC-B / HBA im ZEMO VML GK2 als Benutzer anlegen. (Kein HBA/SMC-B zugelassen)

Anlegen von SMC-B / HBA im ZEMO VML-GK2 telematik:

- 1.) VML-GK2 einschalten
- 2.) Als ADMIN anmelden (Taste oben rechts)
- 3.) ADMIN-PIN eingeben
- 4.) Menuepunkt [5] wählen -> Benutzerverwaltung
- 5.) Menuepunkt [2] wählen -> Benutzer anlegen
- 6.) SMC-B / HBA in hinteren Kartenleser einschieben
- 7.) mit [JA] bestätigen (Taste oben rechts)
- 8.) die grüne Taste drücken [1: als Ben.1 anlegen]
- 9.) ADMIN-Menue verlassen

Eindeutige ID: #1046 Verfasser: Effmert Letzte Änderung: 2023-01-12 09:02